# Bureau du registraire Université de Montréal

## Procédure de vérification de votre statut

Voici les étapes pour faire la vérification de votre statut d'obtention de votre diplôme avant de commander votre attestation d'exigences satisfaites.

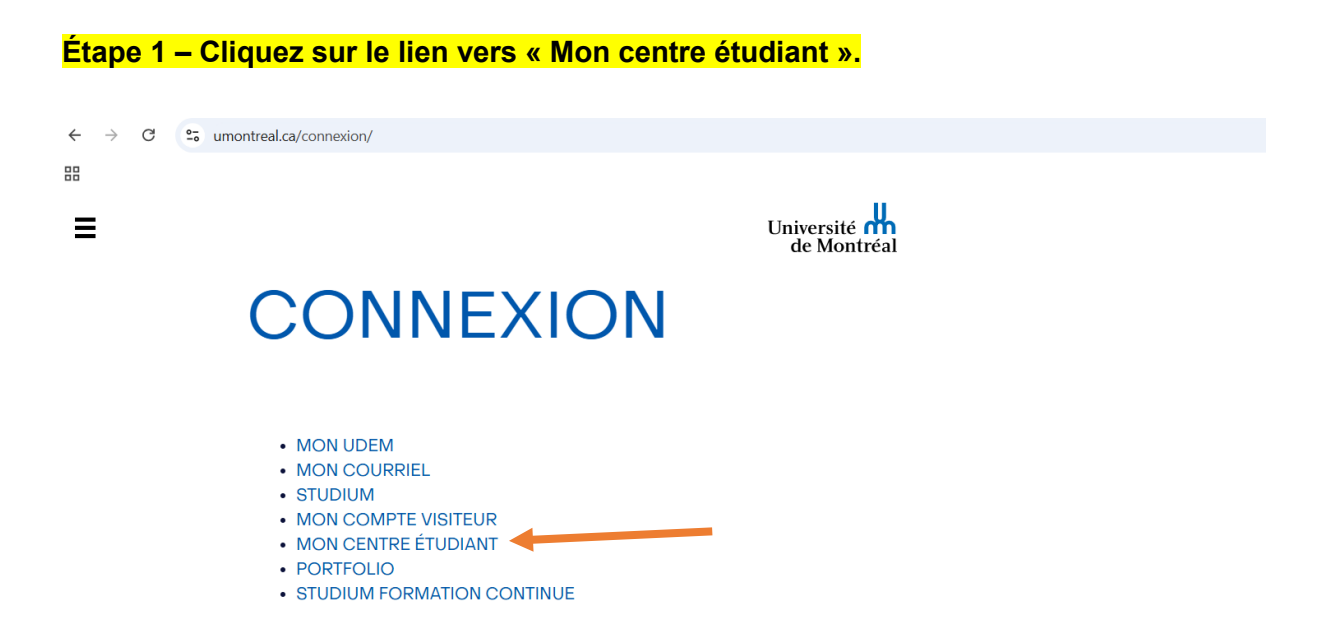

#### Étape 2 – Sélectionnez le lien vers la page « Centre étudiant » dans la colonne de <mark>gauche.</mark>

| Université<br>de Montréal |                        |                         |                           | Quitter [>             |
|---------------------------|------------------------|-------------------------|---------------------------|------------------------|
| ☆ Accueil >               | Votre page accueil ∨   |                         |                           | < 1 de 2 >             |
| Centre étudiant >         | Historique formulaires | Consultation procédures | Demande de révision admis | Déclaration d'intérêts |
| ? Aide Centre<br>étudiant |                        |                         | 0                         | <b>с</b>               |
|                           |                        | Vos form                | nulaires                  |                        |

### Étape 3 – Cliquez sur la section « Vos données études ».

| Études                                 |                    | ~ |
|----------------------------------------|--------------------|---|
| 🟮 Vous n'êtes pas inscrit à des cours. | Rechercher         | > |
|                                        | Programme études   | > |
| Panier de cours                        | Inscription        | > |
|                                        | Vos données études | > |
|                                        | Spécialisation     | > |

Étape 4 – Dans la section « Données études », choisissez « Afficher le statut d'obtention de votre diplôme ».

| de Montreal               |   |                                                 |   |                                                                                    |                    |        |
|---------------------------|---|-------------------------------------------------|---|------------------------------------------------------------------------------------|--------------------|--------|
| 🕷 Accueil                 | > | Données d'études                                |   |                                                                                    |                    | Retour |
| 🗐 Centre étudiant         | > | 4                                               |   |                                                                                    |                    |        |
| ? Aide Centre<br>étudiant | > | Données d'études                                |   |                                                                                    | Dans cette section |        |
|                           |   |                                                 |   |                                                                                    | Rechercher         |        |
|                           |   | Votre rapport cheminement                       | > | Votre programme                                                                    | Programme études   |        |
|                           |   | Création scénario simulation                    | > | Établissement - Université de Montréal     Chemin - Premier curcle                 | Inscription        |        |
|                           |   | Votre spécialisation                            | > | Programme - Science politique                                                      | Vos données études |        |
|                           |   | Votre rapport transfert crédits                 | > | (Majeure) - Science politique     Programme - Anthropologie                        |                    |        |
|                           |   | Évaluation transfert crédits                    | > | <ul> <li>(Mineure) - Anthropologie</li> <li>Programme - Libre 1er cycle</li> </ul> |                    |        |
|                           |   | Votre historique de cours                       | > | <ul> <li>(Libre) - Études libres cours<br/>1er cycle</li> </ul>                    |                    |        |
|                           |   | Consulter mes moyennes et mentions              | > | <ul> <li>Programme - Philosophie</li> <li>(Mineure) - Philosophie</li> </ul>       |                    |        |
|                           |   | Relevé de notes non officiel                    | > |                                                                                    |                    |        |
| 1                         |   | Demande relevé notes officiel                   | > |                                                                                    |                    |        |
|                           |   | Demande attestation inscription et diplômes     | > |                                                                                    |                    |        |
|                           |   | Plan global d'études (PGÉ)                      | > |                                                                                    |                    |        |
|                           |   | Afficher le statut d'obtention de votre diplôme | Ķ |                                                                                    |                    |        |

#### Étape 5- Vérifiez que votre statut est bien « Exigences satisfaites, diplomation à venir » avant de commander une attestation d'exigences satisfaites.

| ogramme: Science politique                                                                                      | Dans cette section |
|----------------------------------------------------------------------------------------------------|--------------------|
| Université de Montréal   Premier cycle                                                                          | Rechercher         |
|                                                                                                    | Programme études   |
| Diplôme: Diplôme<br>(Majeure): Science politique                                                                | Inscription        |
| Statut: Dinlômá                                                                                                 | Vos données études |
|                                                                                                    |                    |
| ogramme: Philosophie<br>Université de Montréal   Premier cycle                                                  |                    |
| ogramme: Philosophie<br>Université de Montréal   Premier cycle<br>Diplôme: Certificat<br>(Mineure): Philosophie |                    |